## iPadスクリーンタイム設定方法(家庭用)

「スクリーンタイム」は iPad の機能を制限する時間を設定できるものです。 本マニュアルでは、「夜10時〜朝5時まで」の使用制限を例としてご説明します。 バージョンによって仕様が違う可能性があります。 ご不明な点は学校担当者までご連絡ください。

- (1)iPadのホーム画面から「設定」>①「スクリーンタイム」>②「スクリーンタイムをオンにする」
  - (1) iPad のホーム画面から「設定」>①「スクリーンタイム」>②「スクリーンタイムをオン にする」と選択する。

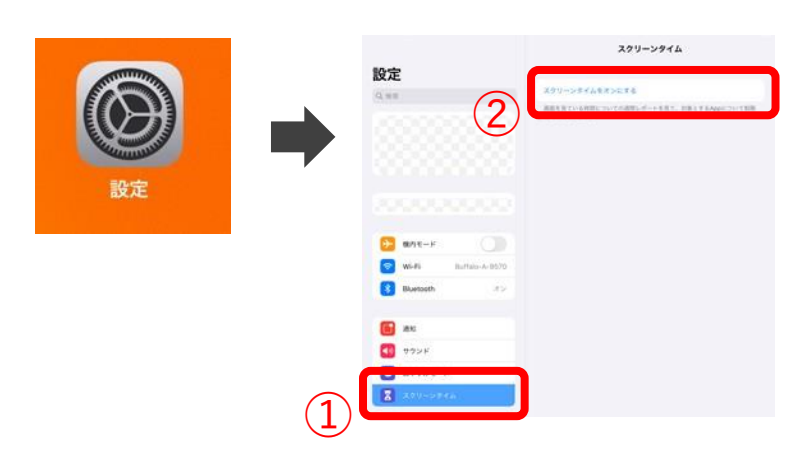

(2)①「スクリーンタイムをオンにする」>②「これは子供用の iPad です」>③「あとで設定」
 と選択します。

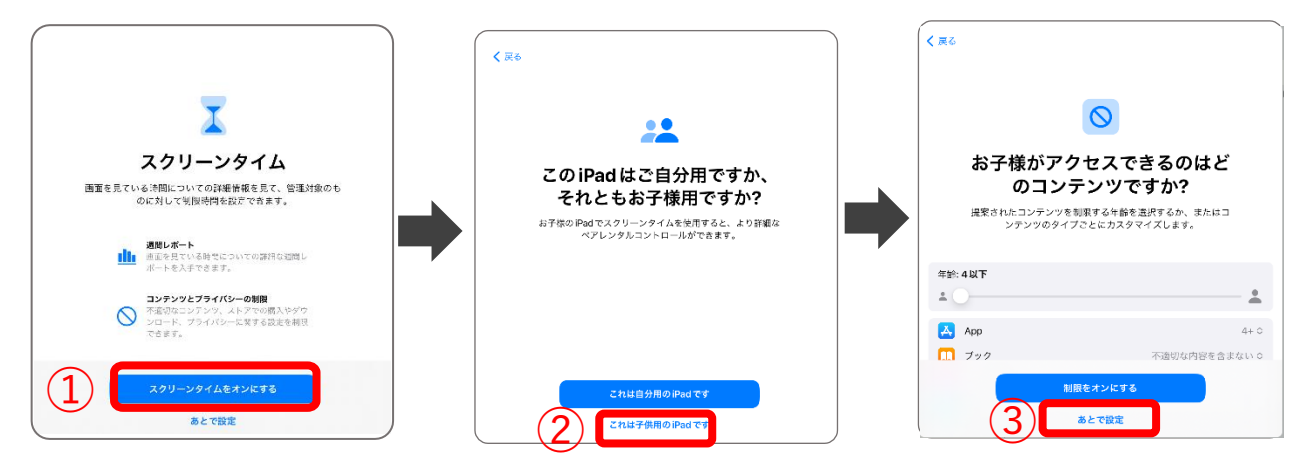

(3) ①開始「22:00」>②終了「5:00」>③「休止時間を設定」>④「あとで設定」 と選択します。

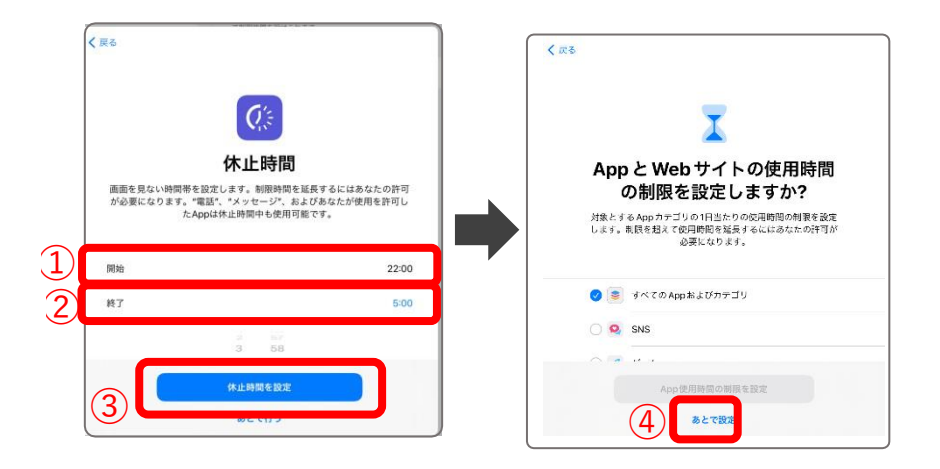

(4) ①4桁のパスコードを入力する。(パスコードの数字は保護者が決めてください。)

>②「キャンセル」>③「スキップ」を選択します。

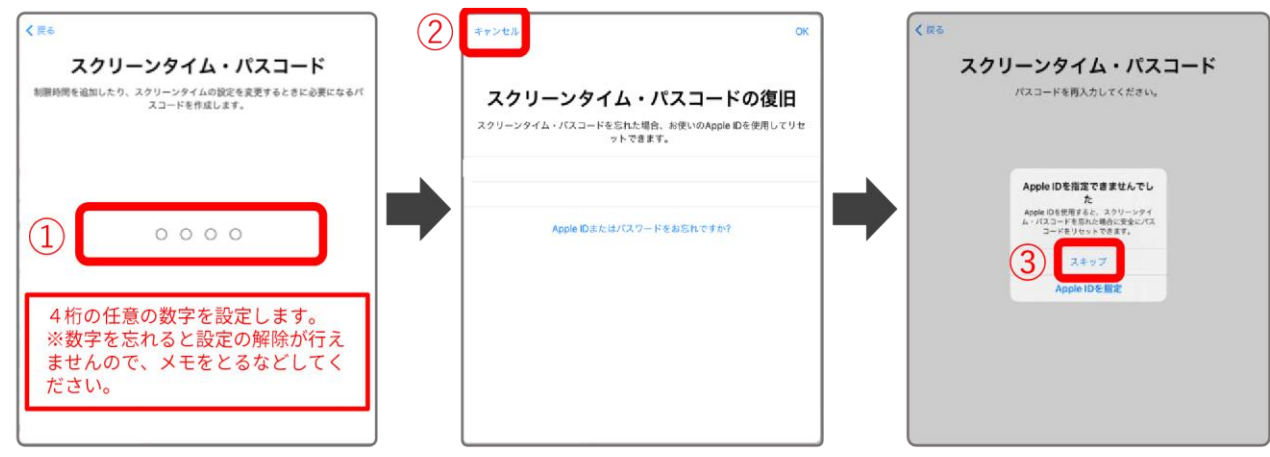

(5) 設定完了です。休止時間が正しく表示されない場合は、「設定」を再起動します。

| 設定                      | スクリーンタイム                                                        |
|-------------------------|-----------------------------------------------------------------|
|                         | PAD                                                             |
|                         | 1日の平均<br>〇分                                                     |
|                         | 201                                                             |
| iPadの設定を完了する <b>0</b> > |                                                                 |
|                         |                                                                 |
| WI-FI 5000000000        | すべてのアクティビティを確認する )<br>制田のアップデート:今日 18:00                        |
| 8 Bluetooth オン          | 休止時間     22於00分~5期00分                                           |
| <b>61</b> 通知            | Appの使用時間を転用します。                                                 |
| ● サウンド                  | ② 常に許可<br>常に読用するAppを選択します。 >                                    |
| ちゃすみモード                 | <ul> <li>コンテンサとプライバシーの制限</li> <li>エロジョンランサをプライバシーの制限</li> </ul> |
| スクリーンダイム                |                                                                 |

(6) 設定時間になると、対象アプリのアイコンがグレーアウトし、使用不可となります。

仕様上、特定のアプリは開くことが可能です。

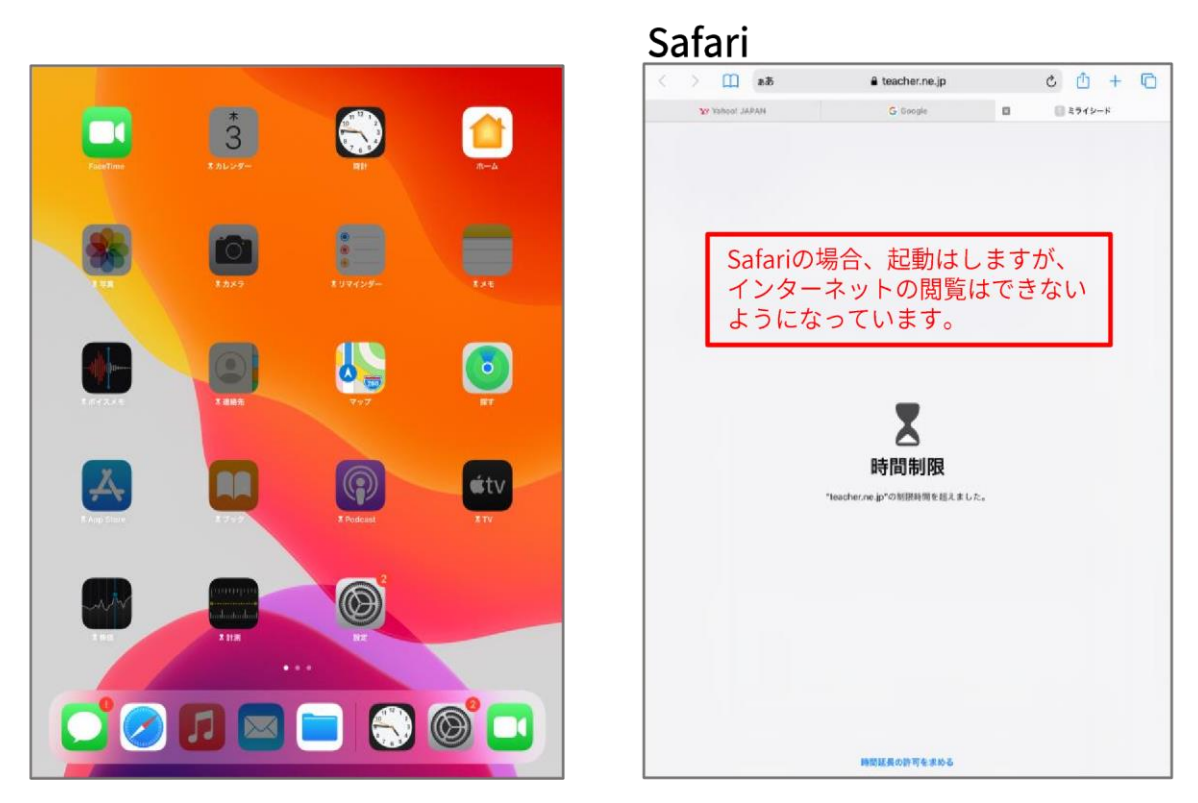